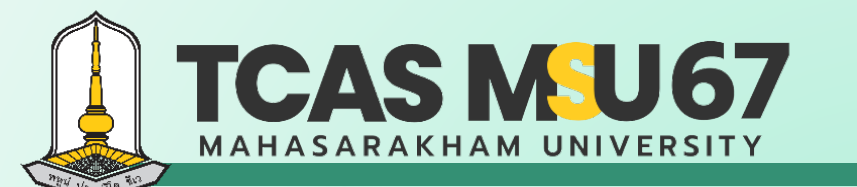

# คู่มือ การรับสมัครคัดเลือกบุคคล เข้าศึกษาในระดับปริญญาตรี

มหาวิทยาลัยมหาสารคาม ประจำปีการศึกษา 2567

### โควตารับตรง Portfolio

Contact Us

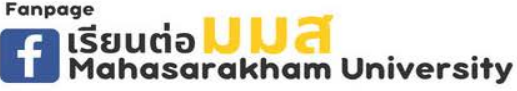

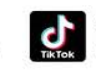

admission\_msu เรียนต่อ มมส MSU

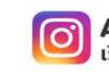

ADMISSION\_MSU เรียนต่อ มมส MSU

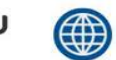

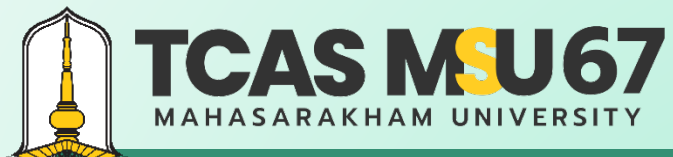

้ คู่มือการรับสมัครคัดเลือกบุคคลเข้าศึกษาในระดับปริญญาตรี มหาวิทยาลัยมหาสารคาม ประจำปีการศึกษา 2567 โควตารับตรง Portfolio

#### สารบัญ

|                        | หน้า |
|------------------------|------|
| กำหนดการคัดเลือก       | 1    |
| คำแนะนำการสมัคร        | 2    |
| ขั้นตอนการลงทะเบียน    | 4    |
| ขั้นตอนการสมัคร        | 6    |
| ช่องทางการชำระเงิน     | 12   |
| ตรวจสอบสถานะ           | 13   |
| การแก้ไขข้อมูลการสมัคร | 14   |
| การยกเลิกการสมัคร      | 15   |
| กรณีลืมรหัสผ่าน        | 16   |
| คำแนะนำเพิ่มเติม       | 20   |

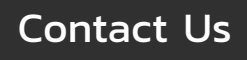

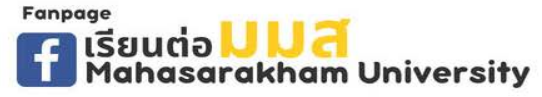

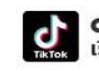

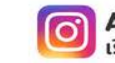

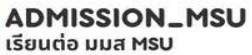

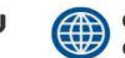

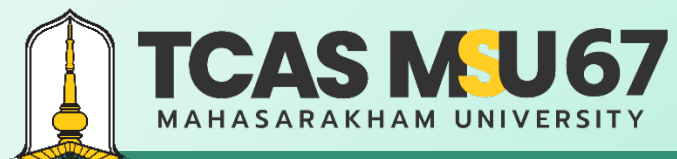

้ คู่มือการรับสมัครคัดเลือกบุคคลเข้าศึกษาในระดับปริญญาตรี มหาวิทยาลัยมหาสารคาม ประจำปีการศึกษา 2567 โควตารับตรง Portfolio

### กำหนดการรับสมัคร

| รับสมัคร                   | 20 ต.ค. – 5 พ.ย. 66                         |
|----------------------------|---------------------------------------------|
| สอบสัมภาษณ์                | 13 ພ.ຍ. 66                                  |
| ประกาศผล                   | 14 <b>ພ.ຍ.</b> 66                           |
| ยืนยันสิทธิ์               | 6–7 ก.พ. 67                                 |
| สละสิทธิ์                  | ช่วงที่ 1 : 8 ก.พ. 67 ช่วงที่ 2 : 4 พ.ค. 67 |
| ประกาศผู้มีสิทธิ์เข้าศึกษา | 10 ก.พ. 67                                  |
| รายงานตัวเข้าศึกษา         | 10–16 <b>ຄ.</b> พ. 67                       |
|                            | Page                                        |

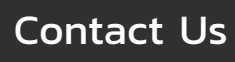

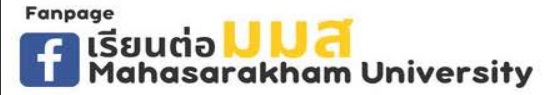

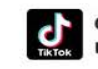

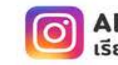

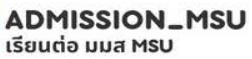

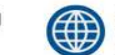

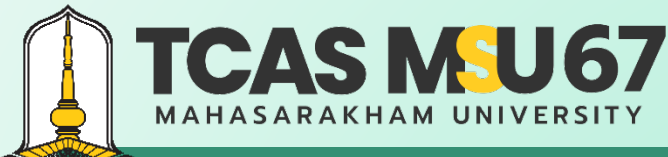

้ คู่มือการรับสมัครคัดเลือกบุคคลเข้าศึกษาในระดับปริญญาตรี มหาวิทยาลัยมหาสารคาม ประจำปีการศึกษา 2567 โควตารับตรง Portfolio

### คำแนะนำการสมัคร

1. ผู้ผ่านการคัดเลือกเข้าศึกษาในระดับปริญญาตรี ประจำปีการศึกษา 2567 รอบที่ 1 Portfolio โควตาเด็กดีมีที่เรียน โควตาครูแนะแนว โควตา ส่งเสริมเยาวชนดีเด่นด้านกีฬา และโควตาส่งเสริมเยาวชนดีเด่นด้านศิลปวัฒนธรรมจะไม่มีสิทธิ์สมัครโควตารับตรง Portfolio ประจำปีการศึกษา 2567 รอบที่ 1 Portfolio

- 2. ต้องมีแฟ้มสะสมผลงาน (Portfolio) ผลงานทางด้านกิจกรรมต่าง ๆ หรือเอกสารผลงานตามที่คณะ/สาขาวิชากำหนด
- ผู้ไม่ผ่านการพิจารณาในอันดับการเลือกที่ 1 มีสิทธิ์เข้าสอบสัมภาษณ์ในอันดับการเลือกที่ 2 ที่ผู้สมัครได้เลือกสมัครไว้ ให้ติดตามประกาศ รายชื่อผู้มีสิทธิ์เข้าสอบสัมภาษณ์ (ในอันดับการเลือกที่ 2) กรณีเป็นผู้ผ่านการสอบสัมภาษณ์ในอันดับการเลือกที่ 1 (เป็นผู้ผ่านการคัดเลือกแล้ว) จะไม่มีสิทธิ์สอบสัมภาษณ์ในอันดับการเลือกที่ 2

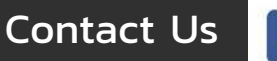

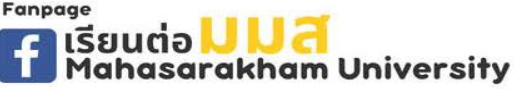

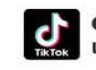

admission\_msu เรียนต่อ มมส MSU

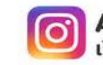

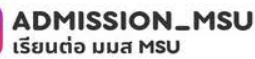

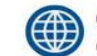

acad.msu.ac.th admission.msu.ac.th

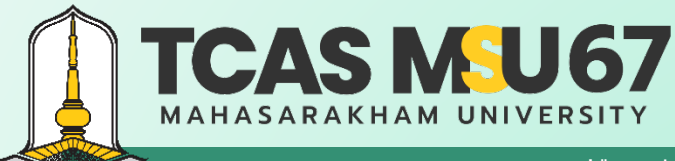

้ค่มือการรับสมัครคัดเลือกบคคลเข้าศึกษาในระดับปริญญาตรี มหาวิทยาลัยมหาสารคาม ประจำปีการศึกษา 2567 โควตารับตรง Portfolio

### ขั้นตอนการลงทะเบียน

#### ้ไปที่เว็บไซต์ https://admission.msu.ac.th

|            | เข้าสู่ระบบรับสมัคร โควตารับตรง Portfolio<br>รหัสประจำตัวประชาชน *                                                                                                    |
|------------|----------------------------------------------------------------------------------------------------|
|            | รหัสผ่าน *<br>(*) เข้าสู่ระบบ<br>(*) เข้าสู่ระบบ<br>(*) เข้าสู่ระบบ<br>(*) เข้าสู่ระบบ<br>(*) เข้าสู่ระบบ<br>(*) เข้าสู่ระบบ<br>(*) เข้าสู่ระบบ                            |
|            | © 2023 All Rights Reserved. กองบริการการศึกษา มหาวิทยาลัยมหาสารคาม<br>โทรศัพท์ 043-754377 , 043-719820 หรือ 043-719800 ค่อ 1202, 1203, 1204 อีเมล admission@msu.ac.th Page |
| Contact Us | admission_msu<br>ເຮີຍມຕ່ອ UUA<br>Mahasarakham University ເຮີຍມຕ່ອ ມມສ MSU ເຮີຍມຕ່ອ ມມສ MSU ເຮີຍມຕ່ອ ມມສ MSU ເຮີຍມຕ່ອ ມມສ MSU ເຮີຍມຕ່ອ ມມສ MSU                              |

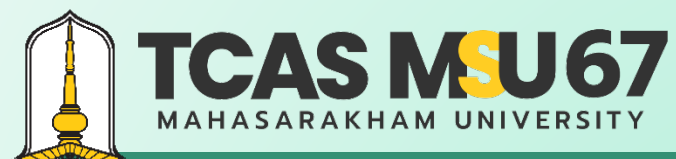

้คู่มือการรับสมัครคัดเลือกบุคคลเข้าศึกษาในระดับปริญญาตรี มหาวิทยาลัยมหาสารคาม ประจำปีการศึกษา 2567 โควตารับตรง Portfolio

### ขั้นตอนการลงทะเบียน

| ทสพาน -                                                                                                    |                                                                                                    | ยืนยันรหัสผ่าน *                                                                                                    |
|----------------------------------------------------------------------------------------------------|----------------------------------------------------------------------------------------------------|----------------------------------------------------------------------------------------------------|
| ภานำหน้า <sup>▪</sup>                                                                                                    | <del>i</del> o -                                                                                                    | นามสกุล *                                                                                                    |
| บอร์โทรศัพท์ *                                                                                                    |                                                                                                    | อีเมล * (โปรดจำอีเมลสำหรับเข้าสู่ระบบและรหัสผ่าน)                                                                                                    |
| .t                                                                                                    |                                                                                                    |                                                                                                    |
| เงื่อนไขการลงทะเ<br>1. ข้าพเจ้าขอให้<br>หากมีการตรว<br>คุณสมบัติ แล<br>อาจเป็นความ<br>2. ยินยอมรับช้อ<br>3. ไม่เป็นผู้ผ่านก<br>เยาวชนตีเด่น<br>4. ยินยอมรับนโเ | เบียน<br>คำรับรองว่า ข้อความดังกล่าว<br>เจสอบเอกสาร/คุณสมบัติไนภ<br>ะยินยอมให้ตัดสิทธิ์ โดยไม่เรีย<br>เผิดฐานแจ้งความอันเป็นทั้งง<br>มูลข่าวสารด้วยข้อความสั้นทา<br>ารคัดเลือกในระดับปริญญาต<br><b>ด้านกิหา และโควตาส่งเสริมเ</b><br>บบบยความเป็นส่วนด้วยองมีไ | ข้างต้นนี้เป็นจริงทุกประการ และข้าพเจ้ามีคุณสมบัติครบถ้วนตรงตามประกาศ ทั้งนี้<br>ายหลัง ปรากฏว่า ข้าพเจ้าไม่มีคุณสมบัติครตามประกาศให้ถือว่า ข้าพเจ้าเป็นผู้ขาด<br>มาร้องสิทธิ์โดๆ ในภายหลังทั้งสิ้น และหากข้าพเจ้าจงใจการอกข้อความอันเป็นเท็จ<br>ก่อเง้าพนักาน ตามประมวลกฎหมายอาญา มาตรา 137<br>างโทรศัพท์(SMS)จากมหาวิทยาลัยมหาสารคามตามเบอร์โทรศัพท์ที่ได้ลงทะเบียนไว้<br>เรี รอบที่ 1 Portfolio โควตาเด็กคีมีที่เรียน, โควตาครูแนะแนว, โควตาส่งเสริม<br>ยาวชนติ้ศน์ทันศิลปวิมนธรรม มหาวิทยาลัยมหาสารคาม ประจำปีการศึกษา 2567<br>ขับวิการของมหาวิทยาลัยมหาสารคาม |

กรอก

- รหัสประจำตัวประชาชน
- รหัสผ่าน
- ยืนยันรหัสผ่าน
- คำนำหน้า
- ชื่อ
- นามสกุล
- เบอร์โทรศัพท์
- อีเมล

เมื่อกรอกครบแล้ว ให้กด ยอมรับเงื่อนไข

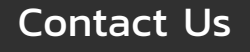

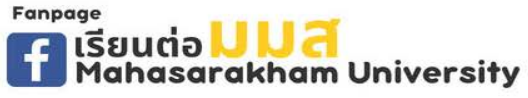

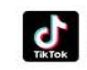

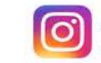

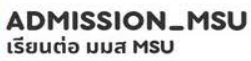

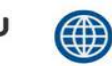

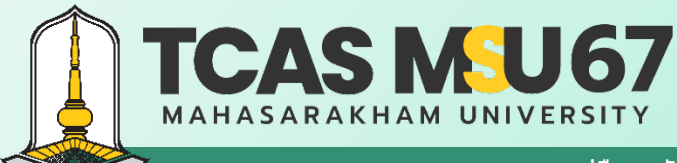

้ค่มือการรับสมัครคัดเลือกบคคลเข้าศึกษาในระดับปริญญาตรี มหาวิทยาลัยมหาสารคาม ประจำปีการศึกษา 2567 โควตารับตรง Portfolio

### ขั้นตอนการสมัคร

#### ้ไปที่เว็บไซต์ https://admission.msu.ac.th

| l       | ข้าสู่ระบบรับสมัคร โควตารับตรง Portfolio<br>หัสประจำตัวประชาชน *         |                                     |                                                 |                                 |            |
|---------|--------------------------------------------------------------------------|-------------------------------------|-------------------------------------------------|---------------------------------|------------|
|         | หัสผ่าน *                                                                |                                     | กรอก<br>• รหัสประจ<br>• รหัสผ่าน<br>เมื่อกรอกคร | ่ำตัวประชาชน<br>บแล้ว ให้กด เข่ | ์มาสู่ระบบ |
|         | ® เ<br>ลงทะเบียน 8 ถึมรทัสผ่าน 🗄 แบบฟอร์มการแก้ไขข้อมูล 🗐 แบบฟอร์มยกเลิก | ขาสูระบบ                            |                                                 |                                 |            |
| Contact | Us fiseucia UUA<br>Mahasarakham University                               | <b>admission</b><br>เรียนต่อ มมส Ms | Lamsu O A                                       | DMISSION_MSU<br>ยนต่อ มมส MSU   | aca<br>adr |

Page 5

acad.msu.ac.th

mission.msu.ac.th

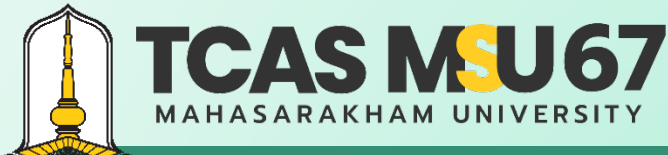

้ค่มือการรับสมัครคัดเลือกบคคลเข้าศึกษาในระดับปริญญาตรี มหาวิทยาลัยมหาสารคาม ประจำปีการศึกษา 2567 โควตารับตรง Portfolio

ADMISSION\_MSU

เรียนต่อ มมส MSU

### ขั้นตอนการสมัคร

#### เลือกเมนู สมัครเข้าศึกษา

Fanpage

Contact Us

เรียนต่อ <mark>JJ J d</mark> Mahasarakham University

| มหาวิทยาลัยมหาสารคาม<br>Mahasarakham University | Portfolio บิการศึกษา 67<br>มหาวิทยาลัยมหาสารคาม                                                                                             |                                                                                | ออกจากระบบ                                                                                            |
|-------------------------------------------------|----------------------------------------------------------------------------------------------------|--------------------------------------------------------------------------------|----------------------------------------------------------------------------------------------------|
| 🔅 หน้าแรก                                       | 8 สมัครเข้าศึกษา                                                                                                    |                                                                                |                                                                                                    |
| 🕗 เกณฑ์และแผนการรับ                             |                                                                                                    |                                                                                |                                                                                                    |
| 🖹 ขั้นตอนการสมัคร                               | ข้อมูลส่วนตัวผู้สมัคร<br>รหัสประจำคัวประชาชน :                                                                                              |                                                                                |                                                                                                    |
| 📃 ปฏิทินดำเนินการ                               |                                                                                                    |                                                                                |                                                                                                    |
| ไป สมัครเข้าศึกษา                               | คำนำหน้า : ชื่อ :                                                                                                    |                                                                                | นามสกุล :                                                                                             |
| 🗘 ดาวม์โหลดแบบฟอร์ม                             | เลือก 👻 ซื่อ                                                                                                    |                                                                                |                                                                                                    |
|                                                 | เบอร์โทรศัพท์ (มือถือ) :                                                                                                    | อีเมล :                                                                        |                                                                                                    |
| - พวอยางเอกสาร                                  | ใบอร์โทรศัพท์                                                                                                    | .name@examp                                                                    |                                                                                                    |
|                                                 | อัปโหลดรูปถ่ายดิจิทัลปัจจุบันของผู้สมัคร (ถ่ายไว้ไม่เกิน 6 เดือน) เป็นภาพเดี่ยวพื้นหลัง<br>เลือกไฟล์ ไม่ได้เลือกไฟล์ใด<br>อัปโหลดรูปถ่ายปัจ | สขาว หรือสีน้ำเงิน หน้าตรง สวมชุดสุภาพ ไม่สวมหมวก ไม่สวมแ<br>ວວຸບັนของผู้สมัคร | ว่น และจะต้องไม่ถูกปรับแต่ง ทางดิจิทัล ขนาด 345 x 472 พิกเซล ไฟล์ .jpg หรือ .png ขนาดไฟล์ไม่เกิน 2 MB |
|                                                 |                                                                                                    |                                                                                | Page 6                                                                                                |

admission\_msu

เรียนต่อ มมส MSU

acad.msu.ac.th

admission.msu.ac.th

( )

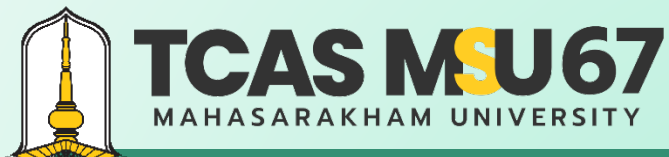

Page 7

admission.msu.ac.th

้ ค่มือการรับสมัครคัดเลือกบคคลเข้าศึกษาในระดับปริญญาตรี มหาวิทยาลัยมหาสารคาม ประจำปีการศึกษา 2567 โควตารับตรง Portfolio

### ขั้นตอนการสมัคร

| สถานะการศึกษา : 🛛 กำลังศึกษา (* เฉพาะผู้ที่กำล้                                               | ลังศึกษาเท่านั้น)            | ก         | รอกข้อมูลสถานศึกเ   | ษา            |   |
|-----------------------------------------------------------------------------------------------|------------------------------|-----------|---------------------|---------------|---|
| จังหวัด :                                                                                     | โรงเรียน :                   |           |                     |               |   |
| เลือกจังหวัด                                                                                  | <ul> <li>ผลือกโรง</li> </ul> | รียน      |                     |               | × |
| ลือกสาขาวิชาอันดับที่ 1                                                                       |                              | เลือกสาขา | าวิชาทีต้องการสมัคง | ร อันดับทิ 1  |   |
| <b>ลือกสาขาวิชาอินดับที่ 1</b><br>เลือกสาขาวิชาที่ต้องการสมัคร อันดับที่ 1                    |                              | เลือกสาขา | าวิชาทีต้องการสมัคร | ร อันดับที่ 1 | ~ |
| สอกสาขาวิชาอินดับที่ 1<br>เลือกสาขาวิชาที่ต้องการสมัคร อันดับที่ 1<br>สือกสาขาวิชาอันดับที่ 2 |                              | เลือกสาขา | าวิชาทีต้องการสมัคร | ร อันดับที่ 1 | ~ |

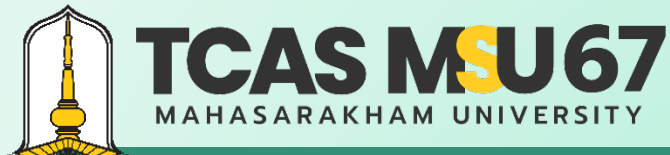

้ ค่มือการรับสมัครคัดเลือกบคคลเข้าศึกษาในระดับปริญญาตรี มหาวิทยาลัยมหาสารคาม ประจำปีการศึกษา 2567 โควตารับตรง Portfolio

### ขั้นตอนการสมัคร

| าษาไทย :                     | คณิตศาสตร์ : | วิทยาศาสตร์และเทคโนโลยี : | สังคมศึกษา ศาสนา และวัฒนธรรม : |
|------------------------------|--------------|---------------------------|--------------------------------|
| ภาษาไทย                      |              | วิทยาศาสตร์และเทคโนโลยี   |                                |
| ขศึกษาและ พลศึกษา :          | ศิลปะ :      | การงานอาชีพ :             | ภาษาต่างประเทศ :               |
|                              |              |                           |                                |
| เลการเรียนเฉลี่ยรวม (GPAX) : |              |                           |                                |
| ผลการเรียนเฉลี่ยรวม (GPAX)   |              | กรอกข้อมูลผลการเรียน      |                                |

Page 9

admission.msu.ac.th

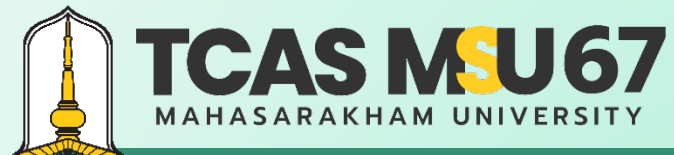

ahasarakham University

# ์ รอบที่ 1 Portfolio

้ คู่มือการรับสมัครคัดเลือกบุคคลเข้าศึกษาในระดับปริญญาตรี มหาวิทยาลัยมหาสารคาม ประจำปีการศึกษา 2567 โควตารับตรง Portfolio

ADMISSION\_MSU

เรียนต่อ มมส MSU

### ขั้นตอนการสมัคร

Contact Us

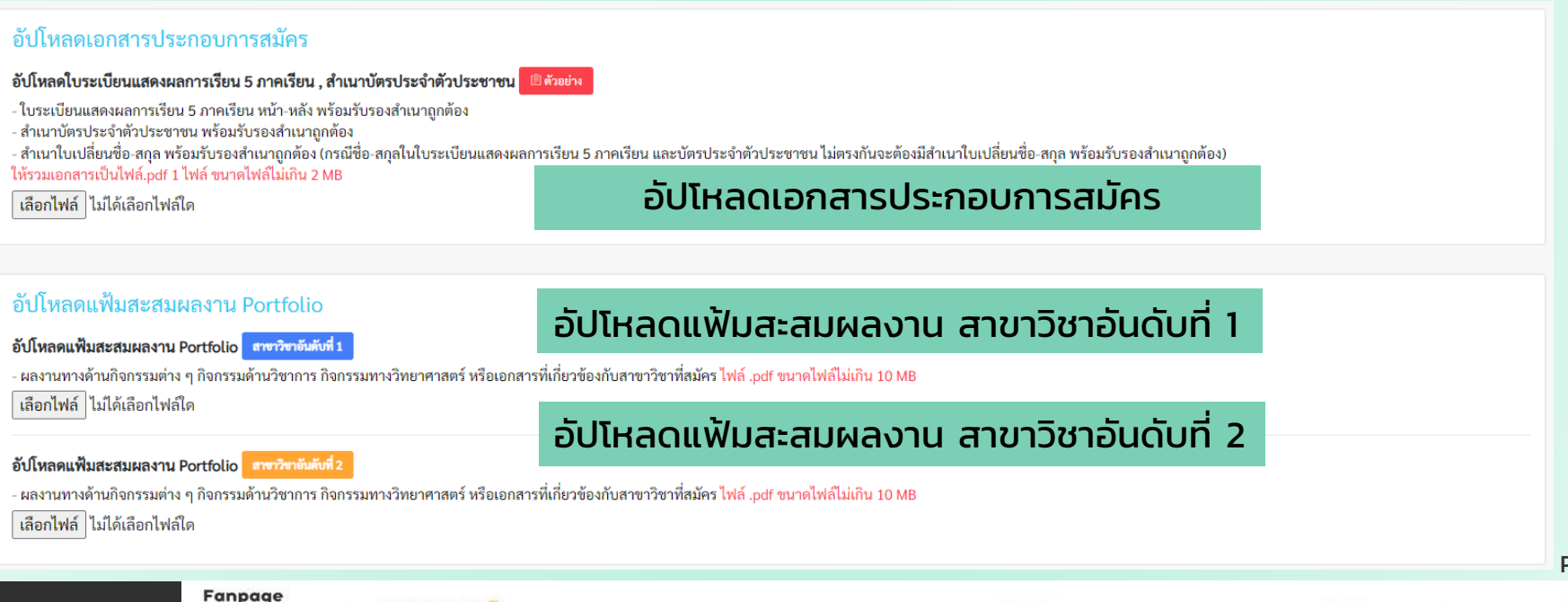

admission\_msu

เรียนต่อ มมส MSU

Page 10

acad.msu.ac.th

admission.msu.ac.th

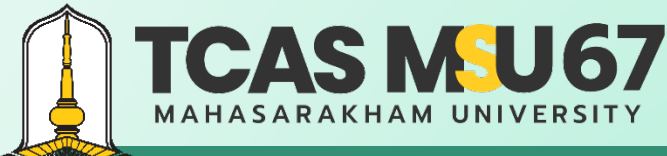

้ คู่มือการรับสมัครคัดเลือกบุคคลเข้าศึกษาในระดับปริญญาตรี มหาวิทยาลัยมหาสารคาม ประจำปีการศึกษา 2567 โควตารับตรง Portfolio

### ขั้นตอนการสมัคร

เงื่อนไขการสมัครเข้าศึกษา

- ข้าพเจ้าขอให้คำรับรองว่า ข้อความดังกล่าวข้างต้นนี้เป็นจริงทุกประการ และข้าพเจ้ามีคุณสมบัติครบถ้วนตรงตามประกาศ ทั้งนี้ หากมีการตรวจสอบเอกสาร/คุณสมบัติในภายหลัง ปรากฏว่า ข้าพเจ้าไม่มีคุณสมบัติตรงตามประกาศให้ถือว่า ข้าพเจ้าเป็นผู้ขาดคุณสมบัติ และยินยอมให้ตัดสิทธิ์ โดยไม่เรียกร้องสิทธิ์ใดๆ ในภายหลังทั้งสิ้น และหากข้าพเจ้าจงใจกรอกข้อความอันเป็นเท็จ อาจเป็นความผิดฐานแจ้งความอันเป็นเท็จต่อเจ้าพนักงาน ตามประมวลกฎหมายอาญา มาตรา 137
- ยินยอมรับข้อมูลข่าวสารด้วยข้อความสั้นทางโทรศัพท์ (SMS) จากมหาวิทยาลัยมหาสารคาม ตามเบอร์โทรศัพท์ที่ได้ลงทะเบียนไว้
- 3. ไม่เป็นผู้ผ่านการคัดเลือกในระดับปริญญาตรี รอบที่ 1 Portfolio โควตาเด็กดีมีที่เรียน, โควตาครูแนะแนว, โควตาส่งเสริมเยาวชนดีเด่นด้านกีฬา และโควตาส่งเสริมเยาวชนดีเด่นด้านศิลปวัฒนธรรม มหาวิทยาลัยมหาสารคาม ประจำปีการ ศึกษา 2567
- 4. ยินยอมรับนโยบายความเป็นส่วนตัวของผู้ใช้บริการของมหาวิทยาลัยมหาสารคาม 🗎

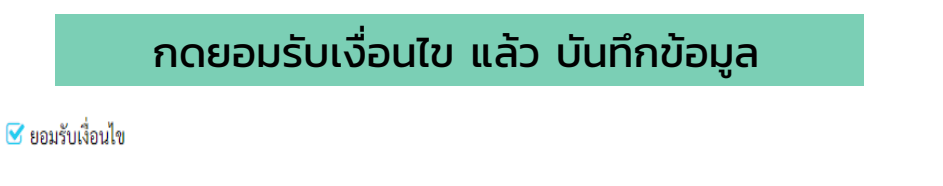

🖹 บันทึกข้อมูล

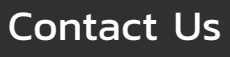

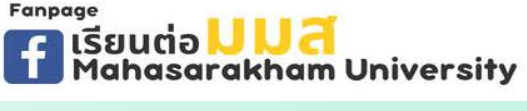

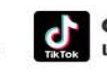

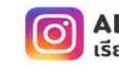

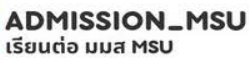

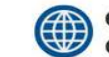

acad.msu.ac.th admission.msu.ac.th

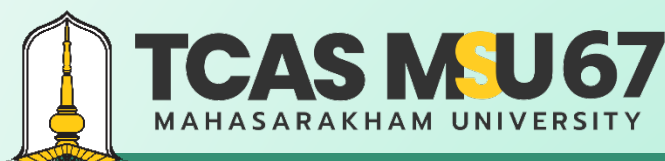

้คู่มือการรับสมัครคัดเลือกบุคคลเข้าศึกษาในระดับปริญญาตรี มหาวิทยาลัยมหาสารคาม ประจำปีการศึกษา 2567 โควตารับตรง Portfolio

### ช่องทางการชำระเงิน

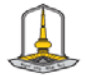

ใบแจ้งการชำระเงินค่าสมัคร กัดเลือกบุคคลเข้าศึกษาในระดับบริญญาตรี มหาวิทยาลัยมหาสารคาม

้ ประจำปีการศึกษา 2567 รอบที่ 1 Portfolio "โควตารับตรง Portfolio"

| ชื่อ - นามสกุล :           | เลขประจำตัวประชาชน :                     |
|----------------------------|------------------------------------------|
| เบอร์โทรศัพท์ :            | តីលគ :                                   |
| สถามะการศึกษา : กำลังศึกษา | ผลการเรียนเฉลี่ยสะสม 5 ภาคเรียน (GPAX) : |
| former former              |                                          |

จังหวัด :

ข้อมูลสมัครคัดเลือกบุคคลเข้าศึกษา : โควอารับตรง Portfolio สาขาวิชาที่มีอายังสังที่ 1.0511 พบ. แล้ะหางและการกระบุและบบดังไปมัติ คมเริงแรงการร่ สาขาวิชาที่มีอายังสังที่ 2.0552 พบ. ซับลูกจะกับและลูด คลเจ้นแรงการกร่า

ข้าระเงินค่าสมัครโดยการสแกน QR Code ที่ปรากฏในใบข้าระเงินค่าสมัคร ผ่านข่องทางแอปพลิเคชั่นทุกธนาคาร กรุณาตรวสองข้อมูลการสมัครให้ถูกต้องก่อนข้าระเงินค่าสมัคร

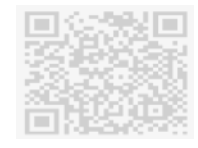

คำสมัครเป็นเงิน 450.00 บาท (สีร้อยทำสิบบาทอ้วม) (สามารอช่วยะเงินได้ไม่ม้าน วันที่ 6 พฤศจิกายน 2566 หากช่วยเงินตนก่าหนนใ (

<mark>ส่วเดือน</mark> 1. ผู้สมัครข้าระเงินค่าสมัครโดยการสแกน QR Code ที่ปรากฏในใบสมัครคัดเลือกบุคคลเข้าศึกษา ในระดับปริญญาตรี มหาวิทยาลัยมหาสารคาม ประจำปิการศึกษา 2567 รอบที่ 1 Portfolio

- ผูสมัครทำรายการเสร็จแล้วให้บันพึกภาพ e-slip เพื่อเป็นหลักฐานการขำระเงิน
- ผู้สมัครตรวจสอบสถานอการชำรอเงิน ในรอบบรับสมัครได้หลังจากจำรอเงินค่าสมัคร ภายใน 3 รัน (ผู้สมัครต้องชำรอเงินค่าสมัครไม่เกิบรันที่ที่รอบไว้ในใบสมัครเท่านั้น)
- (ผูสมัครตองขำรอเงินกาสมัครไม่เกินวันที่ที่รอบุไวโนโบสมัครเทานั้น) 4.การสมัครจะเสร็จอิ้นสมบรณ์ต่อเมื่อมัสมัครโคข้าระเงินก่าสมัครและอับโหลดเอกสารประกอบการสมัครถกต้อง

 การสมครรรแสรรมสมบูรณครณอยู่สมครเครารธรรษาคาสมครและอบเพลคเอกสารบระกอบการสมครถูกเ และครบถ้วน

- ผู้สมัครตรวจสอบข้อมูลในใบแจ้งการชำระเงินค่าสมัคร
   คัดเลือกบุคคลเข้าศึกษาในระดับปริญญาตรี มหาวิทยาลัย มหาสารคาม ประจำปีการศึกษา 2567 รอบที่ 1 Portfolio โควตารับตรง Portfolio ก่อนการชำระเงินค่าสมัคร จากนั้น สแกน QR Code ที่ปรากฏในใบแจ้งการชำระเงินค่าสมัคร
- ผู้สมัครทำรายการเสร็จแล้วให้บันทึกภาพ e-slip เพื่อเป็น หลักฐานการชำระเงิน
- ผู้สมัครสามารถตรวจสอบสถานะการชำระเงินได้ ในระบบ รับสมัครหลังจากชำระเงินค่าสมัคร (ผู้สมัครต้องชำระเงิน ค่าสมัครไม่เกินวันที่ที่ระบุไว้ในใบสมัครเท่านั้น)

Page 11

### Contact Us

เลขที่สมัคร : 6710009507

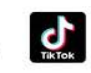

admission\_msu เรียนต่อ มมส MSU

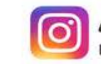

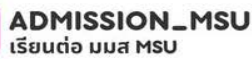

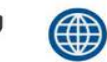

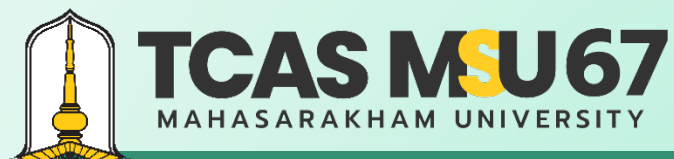

้ค่มือการรับสมัครคัดเลือกบคคลเข้าศึกษาในระดับปริญญาตรี มหาวิทยาลัยมหาสารคาม ประจำปีการศึกษา 2567 โควตารับตรง Portfolio

#### การตรวจสอบสถานะ E #529381307UE สถาบะการทำระเงินค่าสมัคร ชำระเงินค่าสมัคร 🗸 ตรวจสอบ สถานะการชำระเงิน สถานะอัปโหลดเอกสาร สถานะเอกสารประกอบการสมัคร U03815-ภายใน 3 วัน หลังจากชำระเงินและ อยู่ระหว่างดังเป็นการ อิ ใบระเบียบแสดมเตการรึงบริเภณรัตน ส่วนว่าอรประว่าอ้างไระชาชน ดี เอาสารได้ยับไหลดเล่ ้อัปโหลดเอกสารประกอบการสมัคร แพ้แสะสมผลงาน Portiolio สหาริสาที่มีอาจัมต์เพิ่ม อยู่ระหว่างดำเน็นการ 0 ) และการได้ยังไหลดน 0511 วท.บ. พลังงานและการครบคุมระบบอัตโนมัติ คณะวิทยาศาสตร์ แท้นสะสมผลงาน Portiolio **ราชาชาร์เลี้อาร์แห่งไ**ป อยู่ระหว่างดำเงินการ 0 🗟 เกราะที่ได้ประเพ 0508 วท.บ. พันธุศาสตร์ในเลกูล คณะวิทยาศาสตร์ Fanpage เรียนต่อ <mark>JJ J d</mark> Mahasarakham University ADMISSION\_MSU acad.msu.ac.th admission\_msu ( )Contact Us 0 เรียนต่อ มมส MSU admission.msu.ac.th เรียนต่อ มมส MSU

### TCAS MU67 MAHASARAKHAM UNIVERSITY

# รอบที่ 1 Portfolio

้คู่มือการรับสมัครคัดเลือกบุคคลเข้าศึกษาในระดับปริญญาตรี มหาวิทยาลัยมหาสารคาม ประจำปีการศึกษา 2567 โควตารับตรง Portfolio

#### การแก้ไขข้อมูลการสมัคร

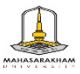

แบบฟอร์มการแก้ไขข้อมูลการสมัครศัตเลือกบุคคลเข้าศึกษาในระดับปริญญาทรี มหาวิทยาลัยมหาสารคาม ประจำปีการศึกษา 2567 รอบที่ 1 Portfolio โควตารับตรง Portfolio

ล้าทเจ้า (นาย/นางสาว) ......

ได้สมัครและได้ตรวจสอบข้อมูลการสมัครผ่านระบบอินเตอร์เน็ตเรียบร้อยแล้ว ข้าพเจ้ามีความประสงค์จะแก้ไขข้อมูล ดังนี้

| รายการ                                        | จากเดิม    | แก้ไขเป็น              |  |  |
|-----------------------------------------------|------------|------------------------|--|--|
| ให้ลงข้อมูลเฉพาะรายการที่ต้องการแก้ไขเท่านั้น |            |                        |  |  |
| 1. คำนำหน้า                                   |            |                        |  |  |
| 2. ชื่อ                                       |            |                        |  |  |
| 3. aga                                        |            |                        |  |  |
| 4. แลงบัตรประจำด้วประชาชน (13 หลัก)           |            |                        |  |  |
| 5. โรงเวียน                                   |            |                        |  |  |
| <ol> <li>หมายเลขโทรศัพท์</li> </ol>           |            |                        |  |  |
| 7. ผลการเรียนเฉลี่ยละสม (GPAX)                |            |                        |  |  |
| 8. ผลการเรียนเฉลี่ยสะสม (GPA)                 | ภาษาไทย    | ภาษาไหย.<br>คณิตารตรวั |  |  |
| 9. จำนวนหน่วยกิด                              | คณิตศาสตร์ | คณิตศาสตร์             |  |  |
| 10. เอกสารประกอบการสมัคร<br>(โปรคระบุ)        |            |                        |  |  |
| 11. อื่น ๆ<br>(โปลดระบุ)                      |            |                        |  |  |

- สามารถดาวน์โหลดแบบฟอร์มการแก้ไขข้อมูลได้ที่ เว็บไซต์ http://www.msu.ac.th หรือ https://admission.msu.ac.th
- ส่งแบบฟอร์มการแก้ไขข้อมูล และสำเนาหลักฐานประกอบการ แก้ไขข้อมูลได้ที่ กองบริการการศึกษา มหาวิทยาลัยมหาสารคาม ตำบลขามเรียง อำเภอกันทรวิชัย จังหวัดมหาสารคาม 44150 หรือ Email : admission@msu.ac.th
- สอบถามรายละเอียดเพิ่มเติมได้ที่ กองบริการการศึกษา มหาวิทยาลัยมหาสารคาม หมายเลขโทรศัพท์ 0 4375 4377, 0 4371 9820 อัตโนมัติ 0 4371 9800 ต่อ 1201, 1202, 1203 และ 1204

งชื่อ......ผู้ขอแก้ไทข้อมูล (......) วันที่.....เดียน.....พ.ศ. 2566

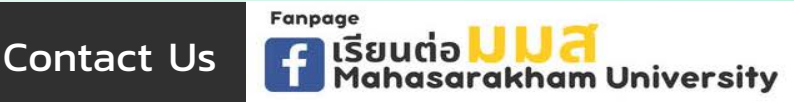

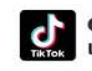

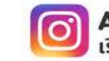

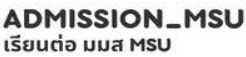

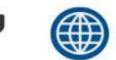

acad.msu.ac.th admission.msu.ac.th

้คู่มือการรับสมัครคัดเลือกบุคคลเข้าศึกษาในระดับปริญญาตรี มหาวิทยาลัยมหาสารคาม ประจำปีการศึกษา 2567 โควตารับตรง Portfolio

#### การยกเลิกการสมัคร

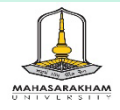

TCAS MU67

แบบฟอร์มยกเลิกการสมัครศัดเลือกบุคคลเข้าศึกษาในระดับปริญญาตรี มหาวิทยาลัยมหาสารคาม ประจำปีการศึกษา 2567 รอบที่ 1 Portfolio โควตารับตรง Portfolio

ข้าพเจ้า (บาน/บางสาว) ได้สมัครผ่านระบบอินเตอร์เน็ต และซำระเงินค่าสมัครผ่านสนาคารเรียบร้อยแล้ว ในการนี้ ข้าพเจ้ามีความต้องการ จะยกเลิกการสมัครที่ได้สมัครไปแล้ว เนื่องจากต้องการเปลี่ยนลาขาวิชาไหม่ เพื่อให้สามารถสมัครไหม่ได้ รวมทั้ง ข้าระเงินค่าสมัครไหม่ ตามที่มหาวิทยาลัยกำหนด และเลือกซ่องกางการยกเล็กดังนี้

> 🗌 ยกเลิกการสมัครทาง Email 🔲 ยกเลิกการสมัครด้วยตนเอง ณ กองบริการการศึกษา

ทั้งนี้ ข้าพเจ้าได้แนบหลักฐานประกอบการยกเลิกการสมัครครบถ้วนแล้ว คือ

 ใบข้าระเงินค่าสมัครที่ข้าระเงินแล้ว โดยเชียนข้อความว่า "ยกเลิกการสมัคร" พร้อมลงลายมือชื่อ รับรองสำเนาถูกต้อง

- สามารถดาวน์โหลดแบบฟอร์มการยกเลิกการสมัครได้ที่ เว็บไซต์ http://www.msu.ac.th หรือ https://admission.msu.ac.th
- ส่งแบบฟอร์มการยกเลิกการสมัคร และสำเนาหลักฐานประกอบการ ยกเลิกการสมัครได้ที่ กองบริการการศึกษา มหาวิทยาลัย มหาสารคาม ตำบลขามเรียง อำเภอกันทรวิชัย จังหวัดมหาสารคาม 44150 หรือ Email : admission@msu.ac.th
- สอบถามรายละเอียดเพิ่มเติมได้ที่ กองบริการการศึกษา มหาวิทยาลัยมหาสารคาม หมายเลขโทรศัพท์ 0 4375 4377,
   0 4371 9820 อัตโนมัติ 0 4371 9800 ต่อ 1201, 1202, 1203 และ 1204

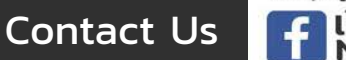

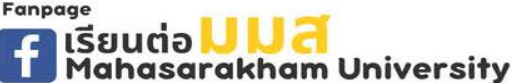

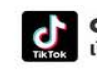

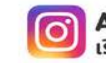

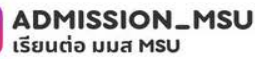

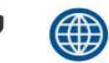

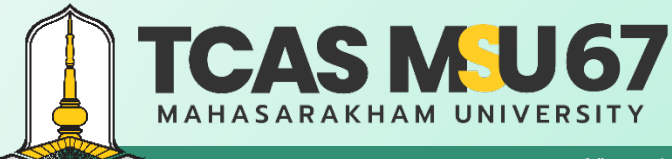

้คู่มือการรับสมัครคัดเลือกบุคคลเข้าศึกษาในระดับปริญญาตรี มหาวิทยาลัยมหาสารคาม ประจำปีการศึกษา 2567 โควตารับตรง Portfolio

### กรณีลืมรหัสผ่าน

#### ไปที่เว็บไซต์ https://admission.msu.ac.th

มหาวิทยาลัยมหาสารคาม Mahasarakham University

| เข้าสู่ระบบรับสมัคร<br>โควตาเด็กดีมีที่เรียน / โควตาครูแนะแนว<br>รหัดประจำด้วประชาชน *                                                                                         |  |
|----------------------------------------------------------------------------------------------------|--|
| รหัดผ่าน =                                                                                                    |  |
| มาสรกรับระ<br>สาราสรรรษณ์ (เมษาสรรรมการแก้เขารับเมษา) (เมษาสรรรษณ์) (เมษาสรรรษณ์)                                                                                              |  |
| 5 2023 ผมิ เสียงรู้<br>กรศึกก 64 - 54377 - 643 - 1920 าร์ 643 - 1980 ก 16 1022 (203, 120 ผมิเม อย่างรอกคารแนละ t<br>มโอนาแกรมานเป็นสวนตัวรอยสู่ให้บริการของมารวิชยาสังหาราชาวา |  |
|                                                                                                    |  |

Contact Us

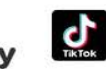

admission\_msu เรียนต่อ มมส MSU

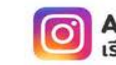

ADMISSION\_MSU เรียนต่อ มมส MSU

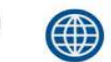

acad.msu.ac.th admission.msu.ac.th

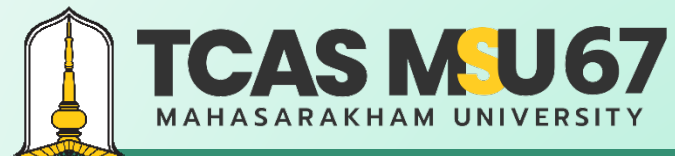

้คู่มือการรับสมัครคัดเลือกบุคคลเข้าศึกษาในระดับปริญญาตรี มหาวิทยาลัยมหาสารคาม ประจำปีการศึกษา 2567 โควตารับตรง Portfolio

### กรณีลืมรหัสผ่าน

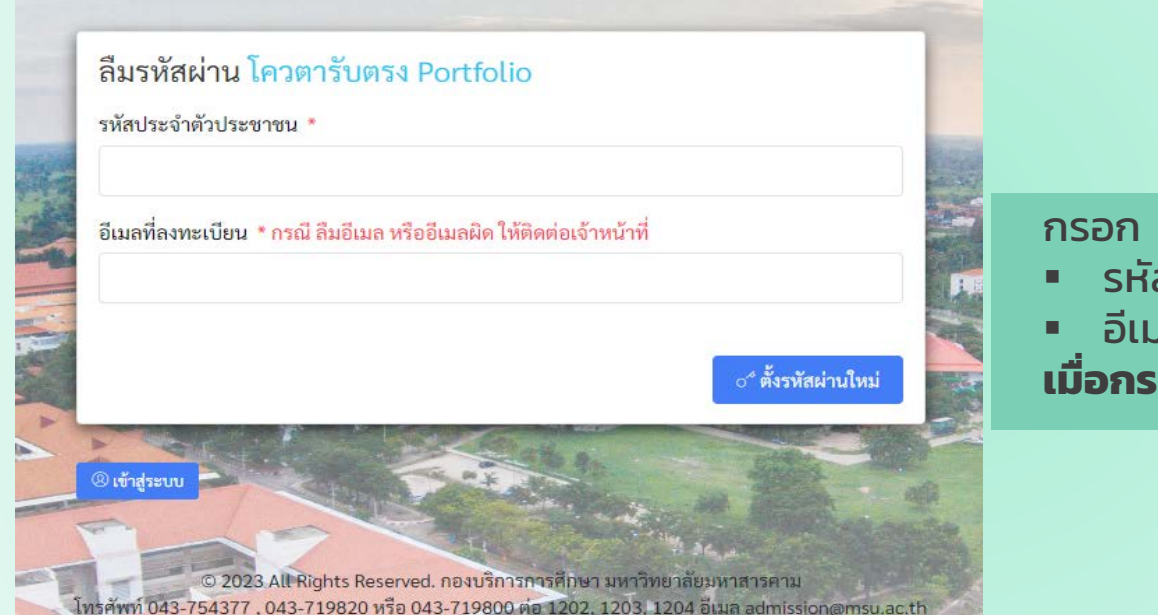

- รหัสประจำตัวประชาชน
- อีเมลที่ลงทะเบียน

เมื่อกรอกครบแล้ว ให้กด ตั้งรหัสผ่านใหม่

Contact Us

Fanpage โรียนต่อ <mark>JJJ สี</mark> Mahasarakham University

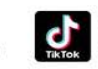

admission\_msu เรียนต่อ มมส MSU

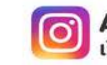

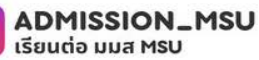

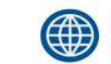

acad.msu.ac.th admission.msu.ac.th

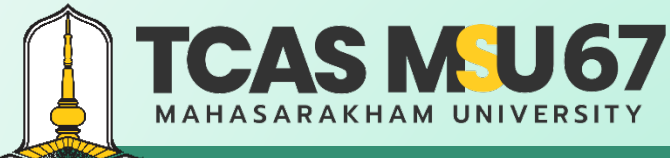

้ คู่มือการรับสมัครคัดเลือกบุคคลเข้าศึกษาในระดับปริญญาตรี มหาวิทยาลัยมหาสารคาม ประจำปีการศึกษา 2567 โควตารับตรง Portfolio

### กรณีลืมรหัสผ่าน

#### ไปที่อีเมลที่ได้ลงทะเบียนไว้

Co

|     | ตั้งรหัสผ่าน ระบบรับสมัครคัดเลือกบุคคล<br>Portfolio กล่องจตหมาย ×                                                                                                    | แข้าศึกษาในระดับปริญญาตรี ม                        | หาวิทยาลัยมหาสารคาม ประจำปีก            | ารศึกษา | 2567 รอบที่ 1 Portfolio โควเ      | ดารับตรง               | ſ            | 3 C          |                          |
|-----|----------------------------------------------------------------------------------------------------|----------------------------------------------------|-----------------------------------------|---------|-----------------------------------|------------------------|--------------|--------------|--------------------------|
|     | กองบริการการศึกษา มหาวิทยาลัยมหาสารคาม ⊲admissior<br>ถึง ฉัน ▼<br>สวัสดี ภูริภัทร ทองเนตร<br>ขั้นตอนตั้งรทัสผ่านใหม่                                                          | n2@msu.ac.th>                                      |                                         |         | 1                                 | 4:09 (2 นาทีที่ผ่านมา) | ☆ ↔          | л <b>:</b>   |                          |
|     | กรุณากดปุ่มยืนยันด้านล่างนี้                                                                                                    |                                                    |                                         |         |                                   |                        |              |              |                          |
|     | กรุณากดปุ่มตั้งรหัสผ่านใหม่                                                                                                    | ກດຕັ້                                              | ึ่งรหัสผ่านใหม่                         |         |                                   |                        |              |              |                          |
|     | หากท่านมีข้อสงสัยประการใด หรือต้องการสอบถามข้อมูลเพิ่มเติม<br>กรุณาดิดต่อ กองบริการการศึกษา มหาวิทยาลัยมหาสารตาม<br>โทรศัพท์ 043-754377 , 043-719820 หรือ 043-719800 ต่อ 1202 | 2, 1203, 1204 เวลา 08.30-16.30 น. วันจันทร์ - วันร | ត្តកទ័                                  |         |                                   |                        |              |              |                          |
|     | ( 🔶 ตอบ ) ( 🔶 ส่งต่อ                                                                                                    |                                                    |                                         |         |                                   |                        |              |              |                          |
|     |                                                                                                    |                                                    |                                         |         |                                   |                        |              |              | Page 17                  |
| nta | act Us                                                                                                    |                                                    | admission_msu<br>ទើមប្រជុំ១ ប្រអ្នក MSU | Ø       | ADMISSION_MSU<br>เรียนต่อ มมส MSU | aca                    | d.m<br>nissi | su.a<br>on.n | <b>c.th</b><br>1su.ac.th |

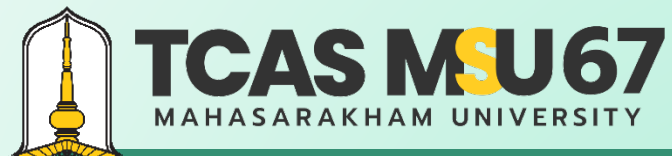

้คู่มือการรับสมัครคัดเลือกบุคคลเข้าศึกษาในระดับปริญญาตรี มหาวิทยาลัยมหาสารคาม ประจำปีการศึกษา 2567 โควตารับตรง Portfolio

### กรณีลืมรหัสผ่าน

| รหัสประจำตัวประชาชน *       |                 |              |                                                                                                    |
|-----------------------------|-----------------|--------------|----------------------------------------------------------------------------------------------------|
| รทัสผ่าน *                  |                 |              | ตั้งรหัสผ่านใหม่                                                                                      |
| ยนยนวหลผาน *                | ୍ର <del>ଅ</del> | รหัลผ่านใหม่ | <ul> <li>รหัสผ่าน</li> <li>ยืนยันรหัสผ่าน</li> <li>เมื่อกรอกครบแล้ว ให้กด ตั้งรหัสผ่านใหม่</li> </ul> |
| 🕲 เข้าสู่ระบบ 🛞 ถึมวหัสผ่าน |                 |              |                                                                                                    |

Contact Us

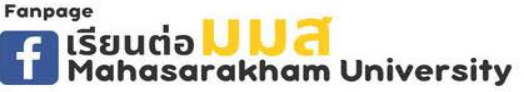

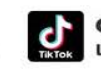

admission\_msu เรียนต่อ มมส MSU

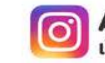

ADMISSION\_MSU เรียนต่อ มมส MSU

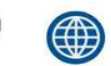

### TCAS MU67 MAHASARAKHAM UNIVERSITY

# รอบที่ 1 Portfolio

้ คู่มือการรับสมัครคัดเลือกบุคคลเข้าศึกษาในระดับปริญญาตรี มหาวิทยาลัยมหาสารคาม ประจำปีการศึกษา 2567 โควตารับตรง Portfolio

ADMISSION\_MSU

รียมต่อ มนส MSU

### คำแนะนำเพิ่มเติม

Fanpage

sarakham Universitv

Contact Us

- การให้ข้อมูลอันเป็นเท็จหรือการปลอมแปลงเอกสารเป็นความผิดตามประมวลกฎหมายอาญาผู้กระทำ จะถูกดำเนินคดีตาม กฎหมายจนถึงที่สุด
- ผู้สมัครต้องตรวจสอบคุณสมบัติของตนเอง และเอกสารประกอบการสมัครให้ถูกต้องและครบถ้วน หากมหาวิทยาลัยตรวจสอบ พบว่า ผู้สมัครมีคุณสมบัติไม่เป็นไปตามประกาศรับสมัคร และเอกสารประกอบการสมัครไม่ถูกต้องและครบถ้วน มหาวิทยาลัย จะตัดสิทธิ์ในการคัดเลือกและถือว่าการสมัครเป็นโมฆะ โดยไม่คืนเงินค่าใช้จ่ายใด ๆ ทั้งสิ้น
- กรณีผู้สมัครต้องการแก้ไขข้อมูลการสมัคร ยกเว้นการขอแก้ไขสาขาวิชาที่สมัคร ให้ดำเนินการตามขั้นตอนที่มหาวิทยาลัยกำหนด ในระบบรับสมัครอย่างเคร่งครัด
- กรณีระบบคอมพิวเตอร์เกิดความผิดพลาด หรือข้อมูลส่วนใดส่วนหนึ่งไม่ครบถ้วน หรือข้อมูลที่ปรากฏในใบสมัครไม่สมบูรณ์ ให้รีบติดต่อ กองบริการการศึกษา มหาวิทยาลัยมหาสารคาม โทรศัพท์ 0 4375 4377, 0 4371 9820 อัตโนมัติ 0 4371 9800 ต่อ 1201, 1202, 1203 และ 1204 โดยด่วน

dmission\_msu

เรียนต่อ มมส MSL

Page 19

ssion.msu.ac.th

acad msu ac th

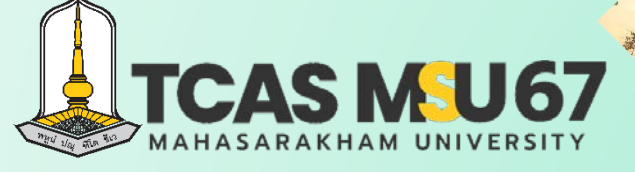

กองบริการการศึกษา มหาวิทยาลัยมหาสารคาม

ต. ขามเรียง อ. กันทรวิชัย จ. มหาสารคาม 44150

0-4375-4377 ອັຕໂບນັຕົ 0-4371-9800 ຕ່ອ 1201-1204

- เว็บไซต์ http://acad.msu.ac.th
- ระบบรับสมัคร https://admission.msu.ac.th
- เรียนต่อ มมส Mahasarakham University